+

ps://secure17.libraryreserve.com/altoonadistrictlibraries.lib.overdrive.com/B84E857E-D7EB-4712-B9BD-EDDE2A012E41/10/50/en/MyAccount.htm?PerPage=4 🏠 🔻 C 🗌 💈 🛪 Google

| Bedford, Bla                              | ir & Hunting                     | idon                               | Menu                             | Account Help        | Search Advanced Search |   |
|-------------------------------------------|----------------------------------|------------------------------------|----------------------------------|---------------------|------------------------|---|
| Bookshelf<br>Note: If you download a      | title, its Return Title buttor   | n will disappear. Learn about y    | our other return options         | Book                | shelf                  |   |
| here.<br>If a title is available to rea   | new, the option will becon       | ne available within 3 days of it   | s expiration.                    | Holds               |                        |   |
| JAMES PATTER                              | Download<br>(Kindle Book)        |                                    | Download<br>(Kindle Book)        | Lists               |                        |   |
| MURDER<br>KING<br>TUT                     | Read<br>(In your browser)        |                                    | Read (In your browser)           | Settin              | igs                    |   |
| Test Ma Samera Erica Gana<br>Banara anti- |                                  |                                    |                                  | My Account:         |                        | - |
|                                           | Expires : Feb 6, 2014<br>12:12PM |                                    | Expires : Feb 6, 2014<br>12:07PM | Checkout limit:     | 3                      |   |
| The Murder of King                        |                                  | Cyberbullying<br>Robin M. Kowalski |                                  | Titles checked out: | 2                      | 2 |
| James Fatterson                           |                                  | RODITI M. ROWAISKI                 |                                  | Checkouts remaining | : 1                    | L |

- Here, on the Bookshelf shown on your OverDrive Account page, you can see the books you have currently checked-out (in this case, both are Kindle books).
- You can also see how many books you are allowed to check-out at a time, and how many more you are allowed to check out.

+

tps://secure17.libraryreserve.com/altoonadistrictlibraries.lib.overdrive.com/884E857E-D7EB-4712-B9BD-EDDE2A012E41/10/50/en/MyAccount.htm?PerPage=4 🏠 🔻 Coogle

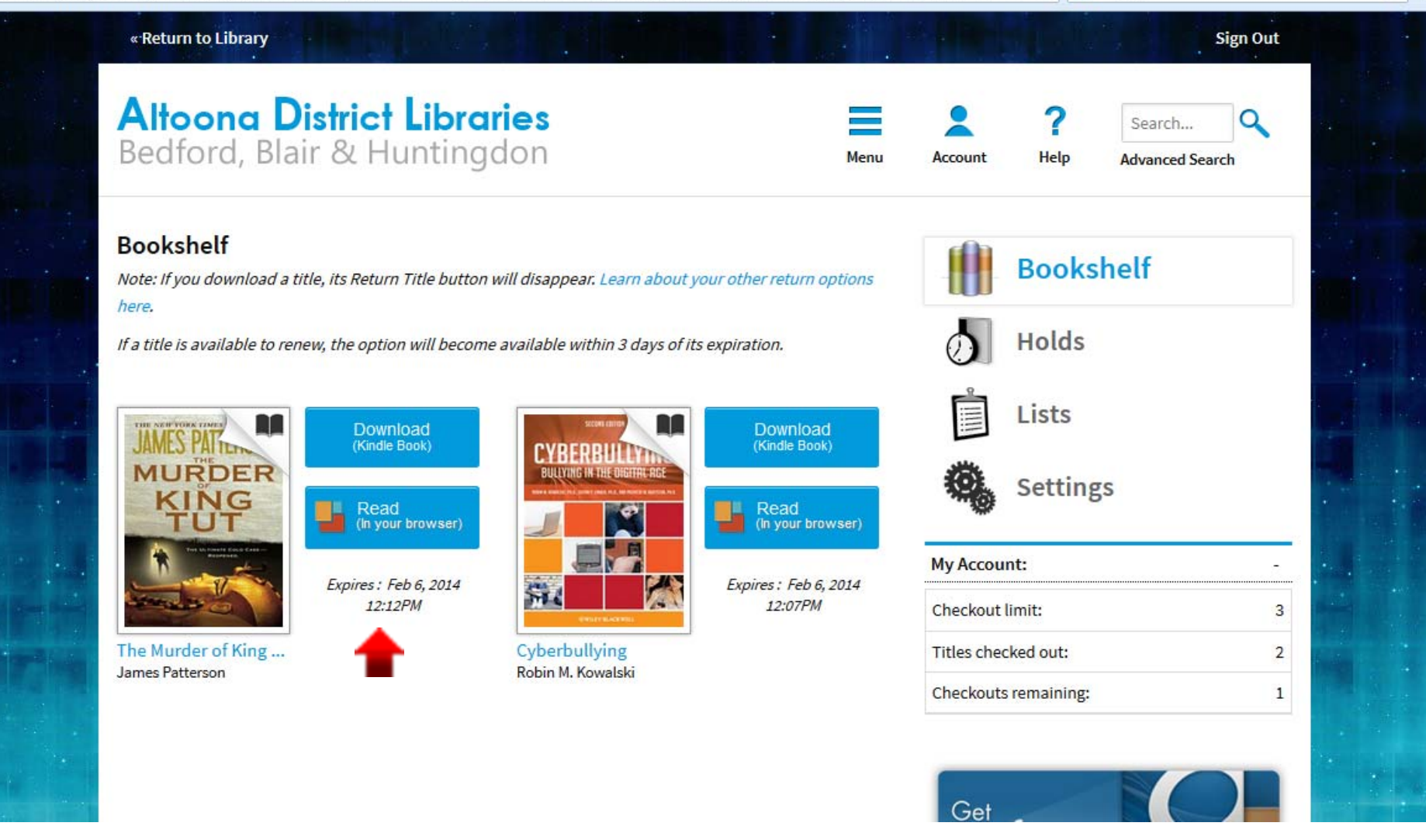

- You can see the books' expiration dates here.
- Since the amount of books you can check-out at a time is limited, you may want to return the books you have finished instead of waiting for them to expire.

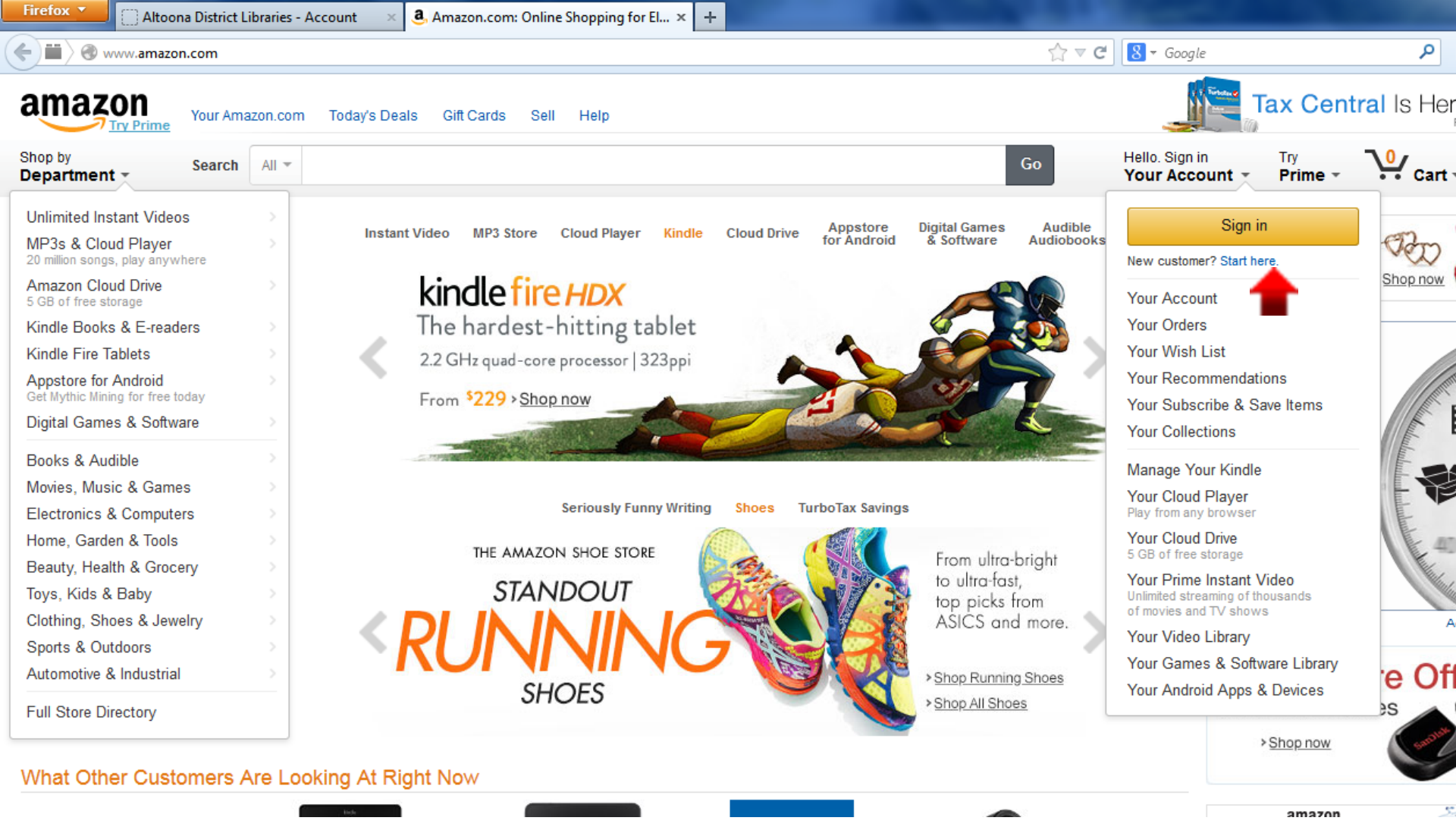

- In order to return Kindle books you borrowed through OverDrive, start by going to <u>www.amazon.com</u>.
- Hover your mouse over "Your Account", and click "Sign in" on the drop down menu when it appears.

| Firefox 🔻 | Altoona District Libraries - Account           | × 🖲 Amazon.com Sign In                                                                                                    | × +                                                                                                    |                                   |                         |   |
|-----------|------------------------------------------------|----------------------------------------------------------------------------------------------------|----------------------------------------------------------------------------------------------------|-----------------------------------|-------------------------|---|
| iii) A    | https://www. <b>amazon.com</b> /ap/signin?_enc | oding=UTF8&openid.assoc_handle=usflex&op                                                                                     | enid.claimed_id=http%3A%2F%2Fspecs.openid.r                                                            | net%2Fauth%2F. 🏠 🔻 C              | <mark>8</mark> ▼ Google | ٩ |
|           |                                                | amazon                                                                                                    |                                                                                                    | <u>Your Account</u>   <u>Help</u> |                         |   |
|           |                                                | Sign In<br>What is your e-ma<br>My e-mail addr<br>Do you have an An<br>No, I am a no<br>Yes, I have a<br>Sign in using our s | nil address? ress is: nazon.com password? ew customer. a password: Forgot your password? secure server |                                   |                         |   |
|           |                                                | Sign In Help                                                                                                    |                                                                                                    |                                   |                         |   |
|           |                                                | Forgot your passwo                                                                                                    | rd? <u>Get password help</u> .                                                                         |                                   |                         |   |
|           |                                                | Has your e-mail add                                                                                                    | ress changed? <u>Update it here</u> .                                                                  |                                   |                         |   |
|           |                                                | Conditions of Use                                                                                                    | Privacy Notice © 1996-2013, Amazon.com, In                                                             | c. or its affiliates              |                         |   |
|           |                                                |                                                                                                    |                                                                                                    |                                   |                         |   |

• Enter the account information requested and click "Sign in using our secure server".

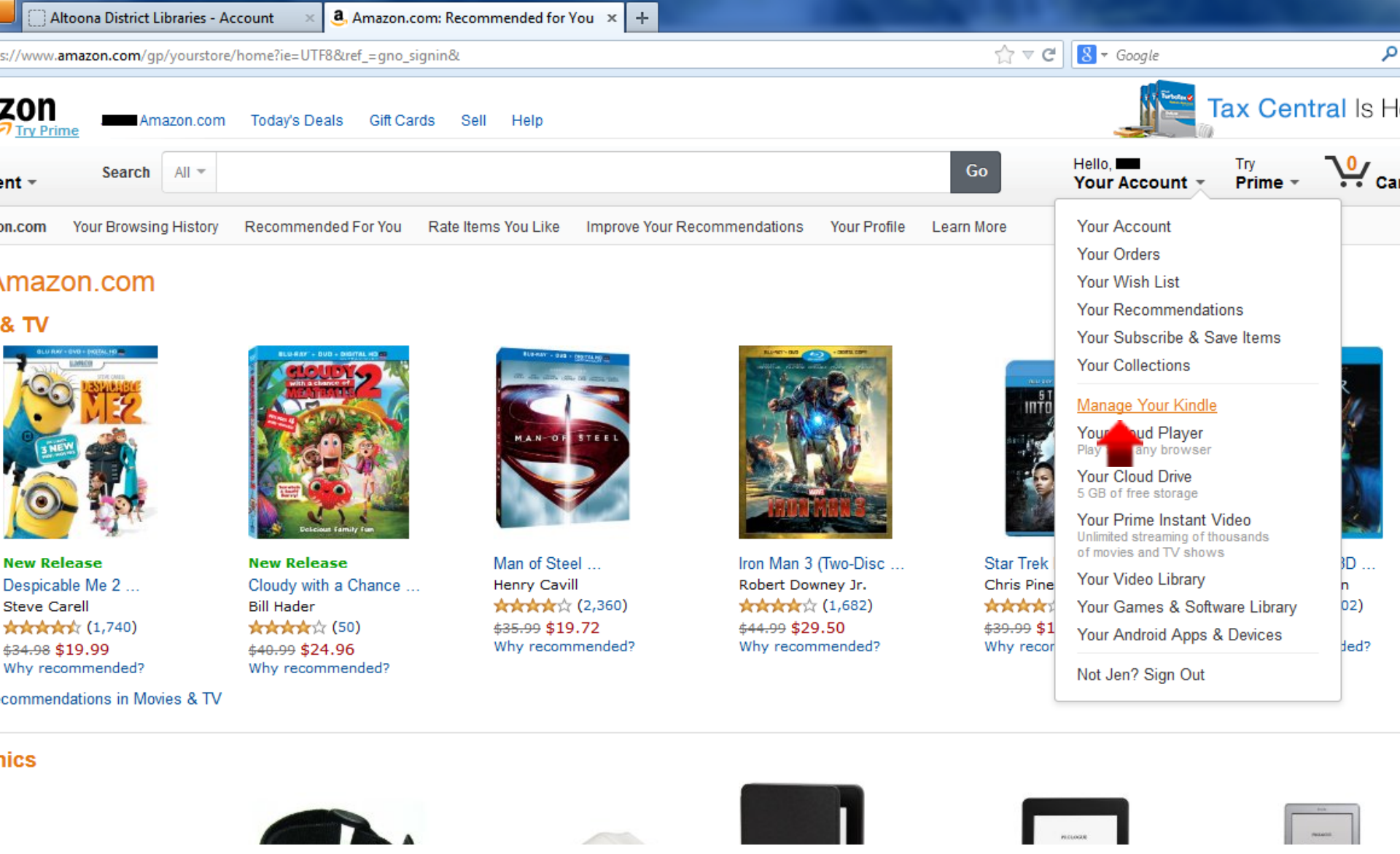

 Now that you have signed in, hover your mouse over "Your Account" and select "Manage Your Kindle" from the drop down menu.

| Altoona District Libi          | raries - Account 🛛 🗙    | 🭓 Amazon.com:Kindle Store:Manage Y 🗴    | +                                                                                                    |  | Sec. 1 |  |  |  | x |
|--------------------------------|-------------------------|-----------------------------------------|----------------------------------------------------------------------------------------------------|--|--------|--|--|--|---|
| https://www. <b>amazon.com</b> | n/gp/digital/fiona/mana | ige?ie=UTF8&ref_=gno_yam_myk&signInRedi | irect=1&#All</td><td>☆ ⊽ C</td><td>8 ▼ Google</td><td></td><td>۶ 🗈</td><td>- +</td><td>⋒</td></tr><tr><td>Amaz</td><td>zon.com Today's Dea</td><td>als Gift Cards Sell Help</td><td></td><td></td><td></td><td>ax Centra</td><td>Is Here</td><td>>Shop nov<br>ented by Intu</td><td>V<br>it</td></tr><tr><th>Search</th><th>Kindle Store 👻</th><th></th><th></th><th>Go</th><th>Hello, <b>Your Account</b> 👻</th><th>Try<br>Prime -</th><th>O<br>Cart -</th><th>Wish<br>List ▼</th><th></th></tr><tr><td>Kindle eBooks Ad</td><td>vanced Search Daily</td><td>y Deals Free Reading Apps Kindle Sir</td><td>ngles Newsstand Accessories</td><td>Discussions Manage</td><td>/our Kindle Kindle S</td><td>upport</td><td></td><td></td><td></td></tr><tr><td><mark>ount</mark> > Manage Y</td><td>our Kindle</td><td></td><td></td><td></td><td></td><td></td><td>Kind</td><td>lle Help 🗹</td><td>}</td></tr><tr><td>le Library</td><td><b>Automati</b></td><td>c Book Update is now available. <u>L</u></td><td><u>earn more</u></td><td></td><td></td><td></td><td></td><td></td><td></td></tr><tr><th>i</th><th>Your Kindle L<br>View: All Items<br>Showing 1 - 15 of 77</th><th>• OR Search your</th><th>r library (0)</th><th></th><th></th><th></th><th></th><th></th><th></th></tr><tr><td>cuments</td><td>Title</td><td></td><td>Author</td><td>Date 🔻</td><td></td><td></td><td></td><td></td><td></td></tr><tr><td>iobooks</td><td><ul>     <li>The Murder of<br>Nonfiction Thri</li> </ul></td><td>King Tut: The Plot to Kill the Child King<br>iller <b>borrowed</b></td><td>g - A Patterson, James, Dug</td><td>jard, Martin January</td><td>/ 23, 2014</td><td></td><td>C</td><td>Actions 🔻</td><td></td></tr><tr><td rowspan=3>tant Videos<br>iveries 1</td><td>Cyberbullying:</td><td>Bullying in the Digital Age borrowed</td><td>Kowalski, Robin M., Lir<br>Agatston, Patricia W.</td><td>nber, Susan P., January</td><td>/ 23, 2014</td><td></td><td>C</td><td>Act</td><td></td></tr><tr><td colspan=2>Allegiant (Divergent Series) loan expired</td><td>Roth, Veronica</td><td>Noveml</td><td colspan=3>November 10, 2013</td><td>Actions 🔻</td><td>0</td></tr><tr><td colspan=2>Blind Descent: The Quest to Discover the Deepest Place on Earth loan expired</td><td>lace on Tabor, James M.</td><td>Septer</td><td>ber 23, 2013</td><td></td><td>C</td><td>Actions 🔻</td><td></td></tr><tr><td>le Account</td><td>🕒 全球Kindle用户</td><td colspan=2>🐵 全球Kindle用户指南中文版 (Chinese Edition)</td><td>Septem</td><td colspan=3>September 4, 2013</td><td>Actions 🔻</td><td></td></tr><tr><td>Ir Devices</td><td>🕒 Guía del usua</td><td>rio de Kindle (Spanish Edition)</td><td>Amazon</td><td>Septem</td><td>ber 4, 2013</td><td></td><td>C</td><td>Actions 🔻</td><td></td></tr><tr><td>, o</td><td>🛞 Guide d'utilisa</td><td>tion Kindle (French Edition)</td><td>Amazon</td><td>Senter</td><td>ber 4 2013</td><td></td><td>ſ</td><td>Actions 🔻</td><td></td></tr></tbody></table> |  |        |  |  |  |   |

 On this page, find the book you want to return in the list and click the "Actions" button beside it.

| Altoona District Libr | raries - Account 🛛 🗴 🙁 🔺 🔺                                                                                                    |  | and the second |  | x |
|-----------------------|----------------------------------------------------------------------------------------------------|--|----------------|--|---|
| ://www.amazon.com     | /gp/digital/fiona/manage?ie=UTF8&ref_=gno_yam_myk&signInRedirect=1&#/</td><td>All</td><td>☆ マ C 🛿 - Google</td><td>₽ ₽</td><td>⋒</td></tr><tr><td>Amaz</td><td>on.com Today's Deals Gift Cards Sell Help</td><td></td><td>June 1</td><td>Tax Central Is Here > Shop now<br>Presented by Intui</td><td></td></tr><tr><th>Search</th><th>Kindle Store 👻</th><th>Go</th><th>Hello, Your Account</th><th>Try<br>Prime • Cart • Wish<br>List •</th><th></th></tr><tr><td>(indle eBooks Adv</td><td>vanced Search Daily Deals Free Reading Apps Kindle Singles N</td><td>Newsstand Accessories Discussions</td><td>Manage Your Kindle Kindle</td><td>Support</td><td></td></tr><tr><td><mark>∖t</mark> > Manage Y</td><td>our Kindle</td><td></td><td></td><td>Kindle Help 🗹</td><td>E</td></tr><tr><th>ibrary</th><th>Automatic Book Update is now available. Learn mo</th><th><u>pre</u></th><th></th><th></th><th></th></tr><tr><th></th><th>View: All Items    OR Search your library  Showing 1 - 15 of 77 items</th><th>60</th><th></th><th></th><th></th></tr><tr><td>ents</td><td>Title</td><td>Author</td><td>Date 🔻</td><td></td><td></td></tr><tr><td>oks</td><td>The Murder of King Tut: The Plot to Kill the Child King - A     Nonfiction Thriller borrowed</td><td>Patterson, James, Dugard, Martin</td><td>January 23, 2014</td><td><ul>     <li>Read Now</li>     <li>Deliver to my</li> </ul></td><td>)</td></tr><tr><td></td><td>Cyberbullying: Bullying in the Digital Age borrowed</td><td>Kowalski, Robin M., Limber, Susan P.,<br>Agatston, Patricia W.</td><td>January 23, 2014</td><td><ul> <li>> Purchase this book</li> <li>> Download & transfer via USB</li> </ul></td><td>)</td></tr><tr><td>Videos</td><td>Allegiant (Divergent Series) loan expired</td><td>Roth, Veronica</td><td>November 10, 2013</td><td><ul>     <li>Clear furthest page read</li>     <li>Return this book</li> </ul></td><td>)</td></tr><tr><td>es 1</td><td>Blind Descent: The Quest to Discover the Deepest Place on Earth loan expired</td><td>Tabor, James M.</td><td>September 23, 2013</td><td></td><td>)</td></tr><tr><td>ccount</td><td>🕙 全球Kindle用户指南中文版 (Chinese Edition)</td><td>Amazon</td><td>September 4, 2013</td><td>Actions •</td><td>j</td></tr><tr><td>vices</td><td>🐵 Guía del usuario de Kindle (Spanish Edition)</td><td>Amazon</td><td>September 4, 2013</td><td>Actions •</td><td>Ĵ</td></tr><tr><td>Settings</td><td>Guide d'utilisation Kindle (French Edition)</td><td>Amazon</td><td>September 4, 2013</td><td>Actions 🔻</td><td>j</td></tr></tbody></table> |  |                |  |   |

 Now, click the "Return this book" button on the menu that appears.

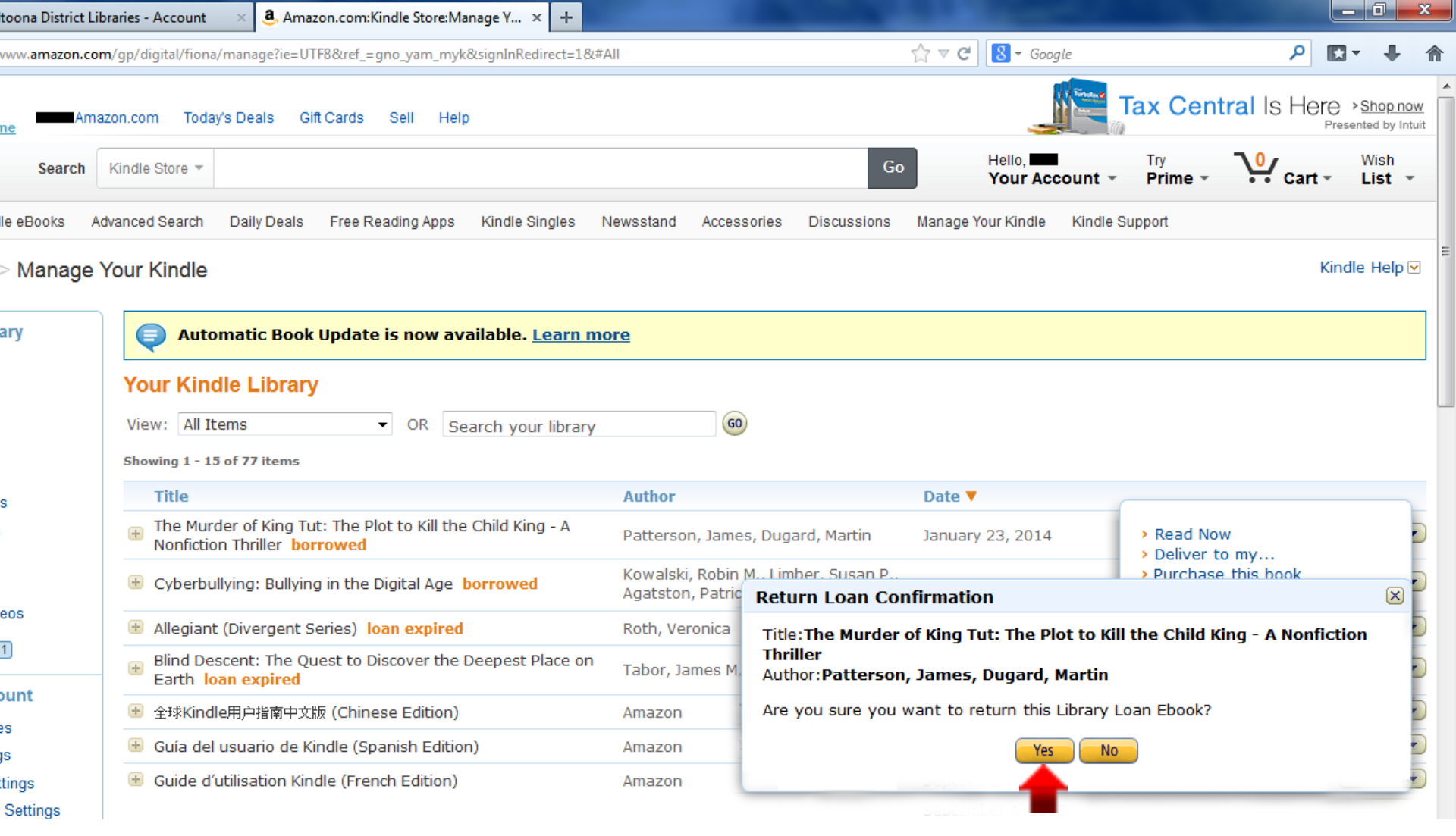

 It will ask you to confirm that you want to return the book. Click "Yes".

| Altoona District Libra           | aries - Account 🛛 🗙                                      | <ol> <li>Amazon.com:Kindle Store:Mar</li> </ol>       | nage Y × +             |                                                  | -              |                    |           |                        |             | _ 0            | x        |
|----------------------------------|----------------------------------------------------------|-------------------------------------------------------|------------------------|--------------------------------------------------|----------------|--------------------|-----------|------------------------|-------------|----------------|----------|
| https://www. <b>amazon.com</b> / | /gp/digital/fiona/mana                                   | age?ie=UTF8&ref_=gno_yam_myk8                         | ksignInRedirect=18     | x#All                                            |                | ☆ マ C 🔠 - Goog     | gle       |                        | ۶ [         | ]- ∔           | ⋒        |
|                                  | on.com Today's De                                        | als Gift Cards Sell Help                              |                        |                                                  |                |                    | Т         | ax Cent                | ral Is Here | > Shop no      | w<br>uit |
| nt - Search                      | Kindle Store 🔻                                           |                                                       |                        |                                                  | Go             | Hello,<br>Your Acc | count -   | Try<br><b>Prime </b> ▼ | Cart -      | Wish<br>List 👻 |          |
| Kindle eBooks Adv                | anced Search Dail                                        | ly Deals Free Reading Apps                            | Kindle Singles         | Newsstand Accessories                            | Discussions    | Manage Your Kindle | Kindle Su | pport                  |             |                |          |
| ount > Manage Ye                 | our Kindle                                               |                                                       |                        |                                                  |                |                    |           |                        | Kir         | idle Help 🛛    | <b>•</b> |
| le Library                       | <b>Q</b> Automati                                        | ic Book Update is now ava                             | ilable. <u>Learn r</u> | nore                                             |                |                    |           |                        |             |                |          |
| 3                                | Your Kindle L<br>View: All Items<br>Showing 1 - 15 of 77 | ■ OR Sea<br>7 items                                   | arch your library      | ( O                                              |                |                    |           |                        |             |                |          |
| ocuments                         | Title                                                    |                                                       |                        | Author                                           |                | Date 🔻             |           |                        |             |                |          |
| liobooks                         | The Murder of<br>Nonfiction Thr                          | f King Tut: The Plot to Kill the<br>iller loan epired | Child King - A         | Patterson, James, Dug                            | ard, Martin    | January 23, 2014   |           |                        |             | Actions        |          |
| SIIL                             | Cyberbullying                                            | : Bullying rie Digital Age b                          | orrowed                | Kowalski, Robin M., Lim<br>Agatston, Patricia W. | ber, Susan P., | January 23, 2014   |           |                        |             | Actions        |          |
| tant Videos                      | 🐵 Allegiant (Dive                                        | ergent Series) loan expired                           |                        | Roth, Veronica                                   |                | November 10, 203   | 13        |                        |             | Actions        | -        |
| liveries 1                       | Blind Descent<br>Earth loan ex                           | : The Quest to Discover the D<br><mark>xpired</mark>  | eepest Place or        | Tabor, James M.                                  |                | September 23, 20   | 13        |                        |             | Actions        |          |
| ie Account                       | 📧 全球Kindle用户                                             | 指南中文版 (Chinese Edition)                               |                        | Amazon                                           |                | September 4, 201   | .3        |                        |             | Actions        | •        |
| n Settings                       | 🐵 Guía del usua                                          | rio de Kindle (Spanish Edition                        | )                      | Amazon                                           |                | September 4, 201   | .3        |                        |             | Actions        | -        |
| nent Settings                    | 🐵 Guide d'utilisa                                        | ation Kindle (French Edition)                         |                        | Amazon                                           |                | September 4, 201   | .3        |                        |             | Actions        | -        |

- After a few seconds the listing for the book you just returned on this page will change, showing "loan expired" instead of "borrowed".
- Now that the book is returned you may now Sign Out of Amazon.

ocument Settings

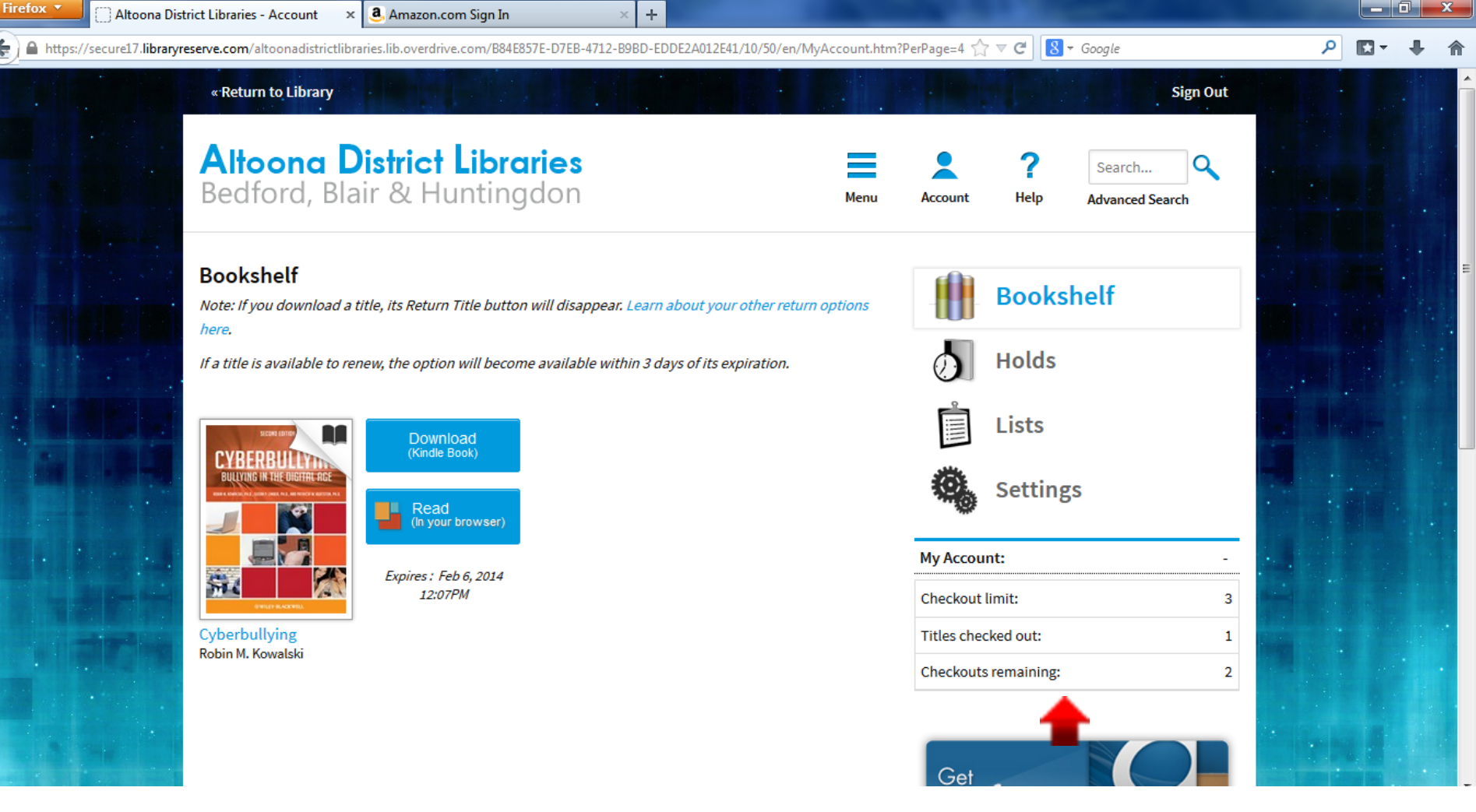

- If you go back to the "Bookshelf" page on OverDrive you will now see that the book you just returned is no longer shown (you may have to refresh the page, F5 on keyboard).
- The listing of how many books are checked out and how many check outs you have remaining will also be updated.
- You are done!

Thank you for viewing this tutorial. Have a great day!

Tutorial provided by: Roaring Spring Community Library 320 East Main Street Roaring Spring, PA 16673 (814)224-2994 http://www.roaringspringlibrary.org

Tutorial created by Jennifer Braun